# ticketmaster

アカウント作成~チケット受取~チケット表示

## ticketmaster

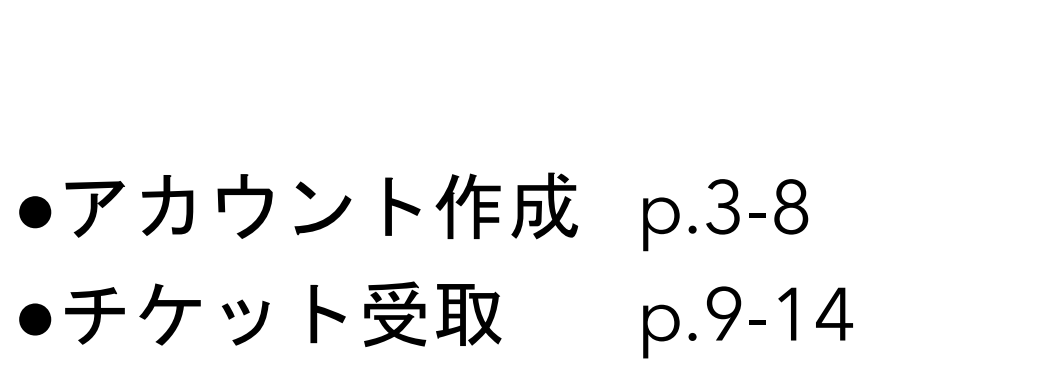

●チケット表示 p.15-19

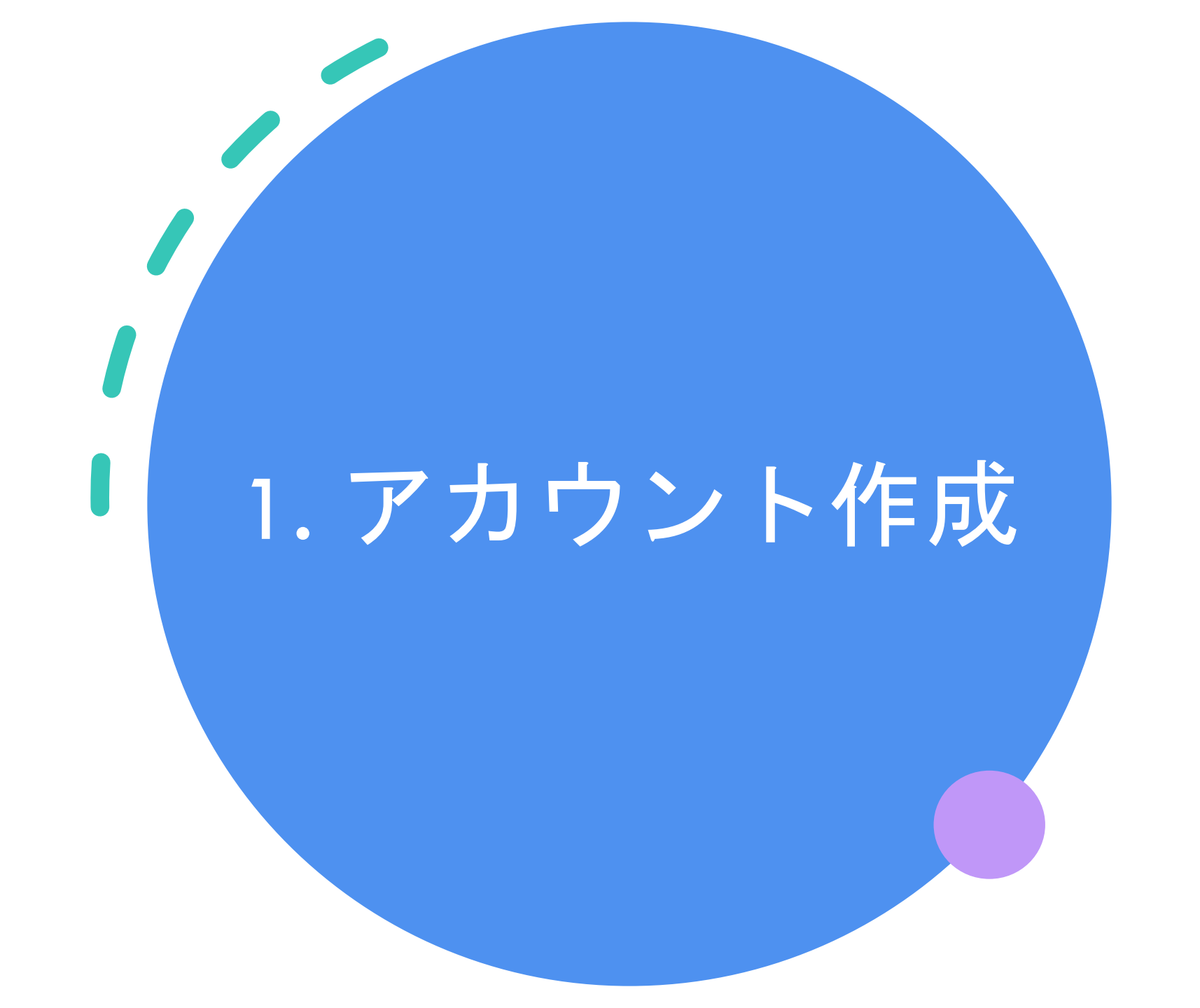

# 1. アカウント作成

下記のticketmasterの公式ホームページを開く

https://www.ticketmaster.com/

右上の "Sign In"をクリック

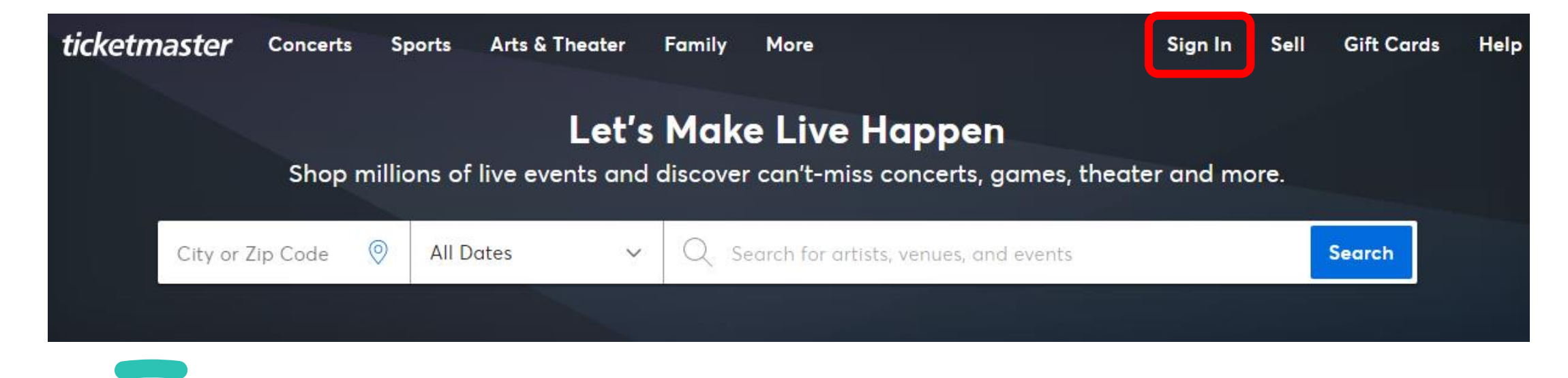

## 1. アカウント作成

"Sign UP"をクリック

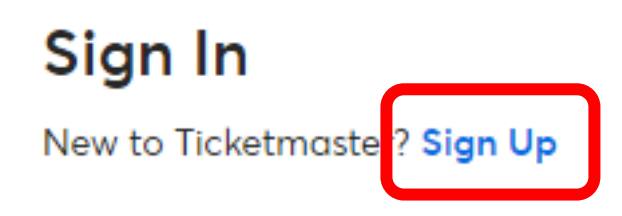

#### Email Address

### Password

SHOW

### Remember Me

### Forgot Password?

By continuing past this page, you agree to the **Terms of Use** and understand that information will be used as described in our **Privacy Policy**.

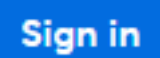

1. アカウント作成

## ・ご自身の情報を入力していく ※全てアルファベット半角

Email Address: フリーメールアドレス(@gmail,@icloudなど) ※@yahoo,携帯会社のメールアドレス(@docomoなど),@以降 に.jpが含まれるなどは対象外です。 Password: パスワード ※8文字以上、アルファベットと数字を必ず含む First Name: 名前 Las Name: 苗字 Country of Residence: 居住地Zip/Postal

Code: 郵便番号\*

※居住地が"Other"の場合は郵便番号の入力は不要

### Sign Up

Already have a Ticketmaster Account? Sign In

| Email Address        |   |                 |      |
|----------------------|---|-----------------|------|
|                      |   |                 |      |
| Password             |   |                 |      |
|                      |   |                 | SHOW |
| First Name           |   | Last Name       |      |
|                      |   |                 |      |
| Country of Residence |   | Zip/Postal Code |      |
| United States        | ~ |                 |      |

By continuing past this page, you agree to the **Terms of Use** and understand that information will be used as described in our **Privacy Policy**.

●全ての入力が終わったら→

Next

1. アカウント作成

・携帯電話の入力

※日本の携帯番号の場合は、米国の国旗をクリックし"Other"を選択。

81+初めの0を除いた番号を入力する。

例:090-1234-5678の場合 819012345678と入力

### Step 1 of 2 Enter Your Phone Number

Confirming your phone number is an extra layer of verification that helps us confirm you're not a bot. We'll send you a one-time code to complete the sign up process.

Please enter your phone number for your account:

入力したメールアドレス

Standard data and messaging rates may apply.

Phone Number

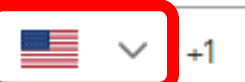

チェックボックスにチェックし
 Consent to receive notifications about upcoming events and c、 "Next"をクリック

 to unsubscribe. Applies to mobile numbers only. Privacy Policy.

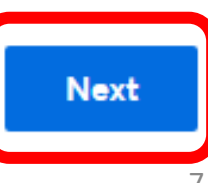

1. アカウント作成

### Step 2 of 2 Confirm Your Code

- 入力した携帯番号にOne-time code がSMSで送られてくる。
- そのCodeを入力
- ・"Confirm"をクリックして登録完了

A one-time code has been sent to TEL番下4桁 Enter your code below to continue.

One-Time Code

It may take a minute to receive your code.

Back

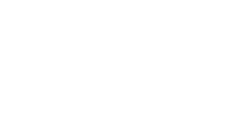

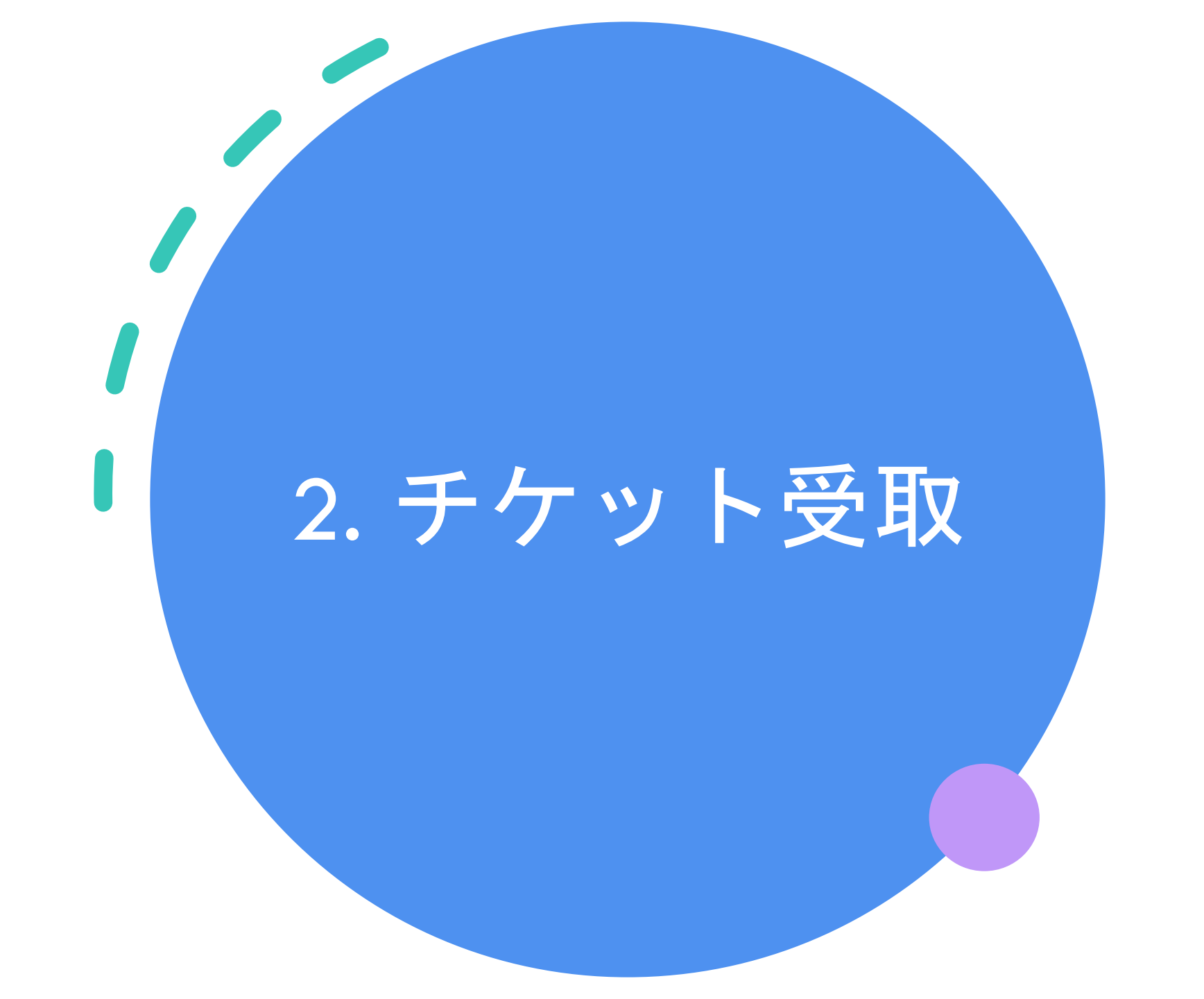

- ・弊社よりTicketmasterに登録のメー
  ルアドレスにチケット情報を転送し
  ます
- チケットを受け取ったら、
  "ACCEPT TICLETS"をクリック
- ・Ticketmasterにログインをして受け 取ったチケットを承認(Accept)する

Your Ticket Transfer From Hirotaka Is Ready To Be Accepted!

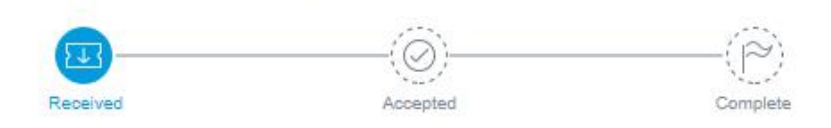

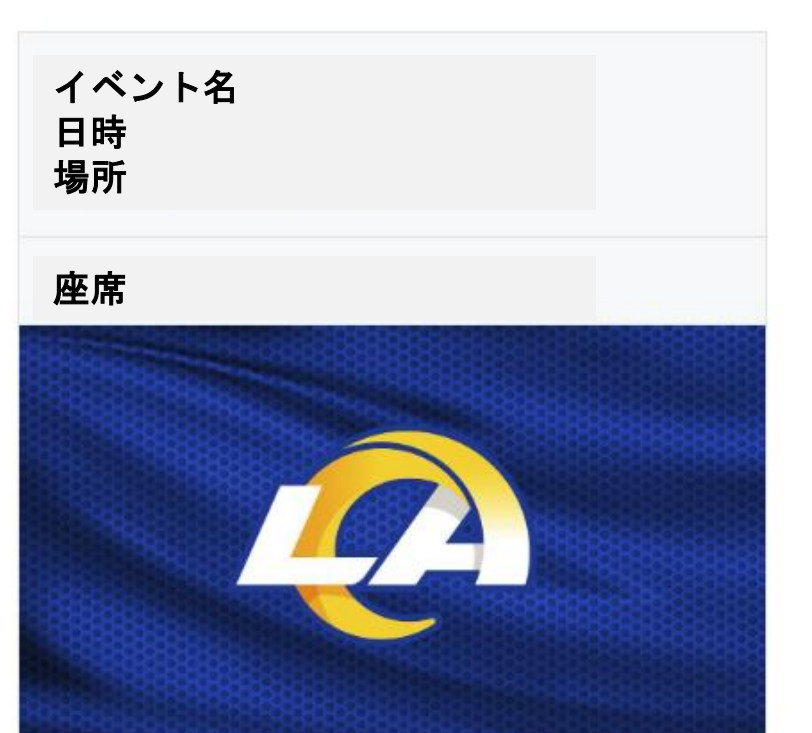

#### ACCEPT TICKETS

By clicking "ACCEPT TICKETS", you agree to our Terms of Use and any applicable ticket back terms.

- ・承認(Accept)が完了したら、再度
  登録のメールアドレスに通知が届きます
- チケットの確認をする場合は、 "VIEW TICKETS"をクリックし、 再度ログインするか ticketmaster公式ホームページよ りログインしてください

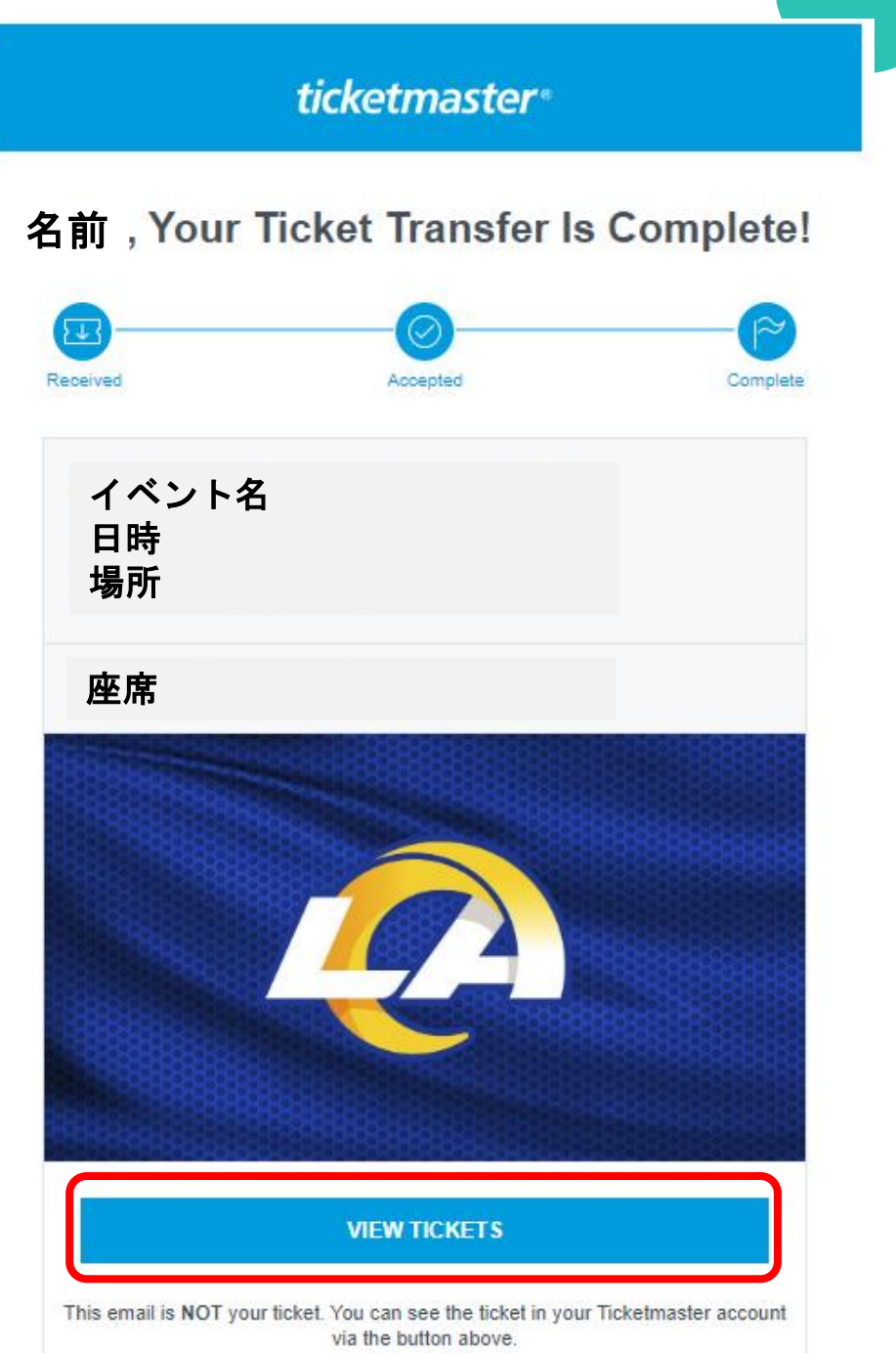

- Ticketmaster公式ホームページでチケットを確認する場合:
- ・まずはログイン

https://www.ticketmaster.com/

右上の "Sign In"をクリック

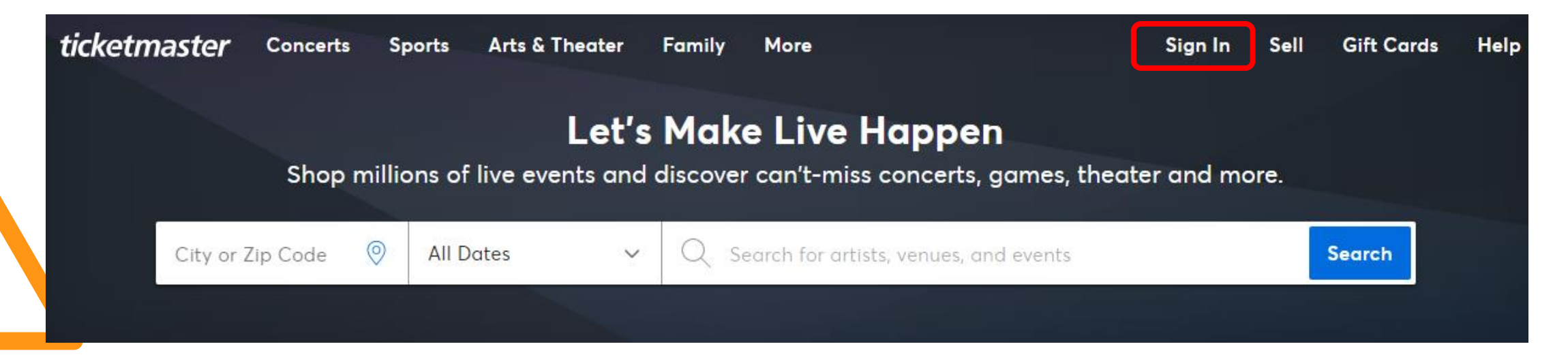

## ・登録のメールアドレスとパスワー ドを入力して"Sign in"をクリック

### Sign In

New to Ticketmaster? Sign Up

Email Address

#### Password

SHOW

### Remember Me

### Forgot Password?

By continuing past this page, you agree to the **Terms of Use** and understand that information will be used as described in our **Privacy Policy**.

Sign in

- 右上の"Sell"の左のマークをクリックし、"My Tickets"をクリック
- ・受取/承認(Accept)済みのイベント が表示されます

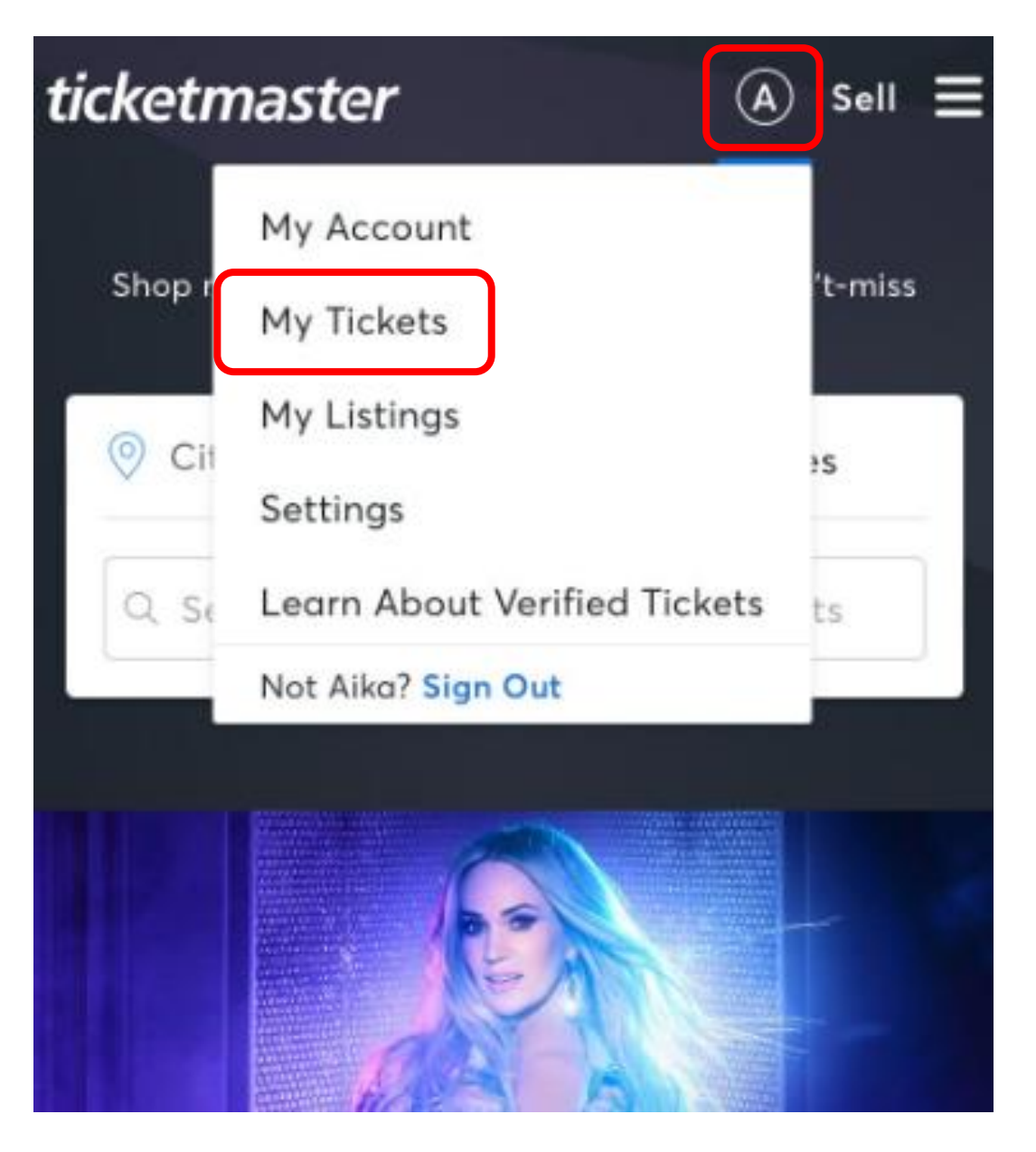

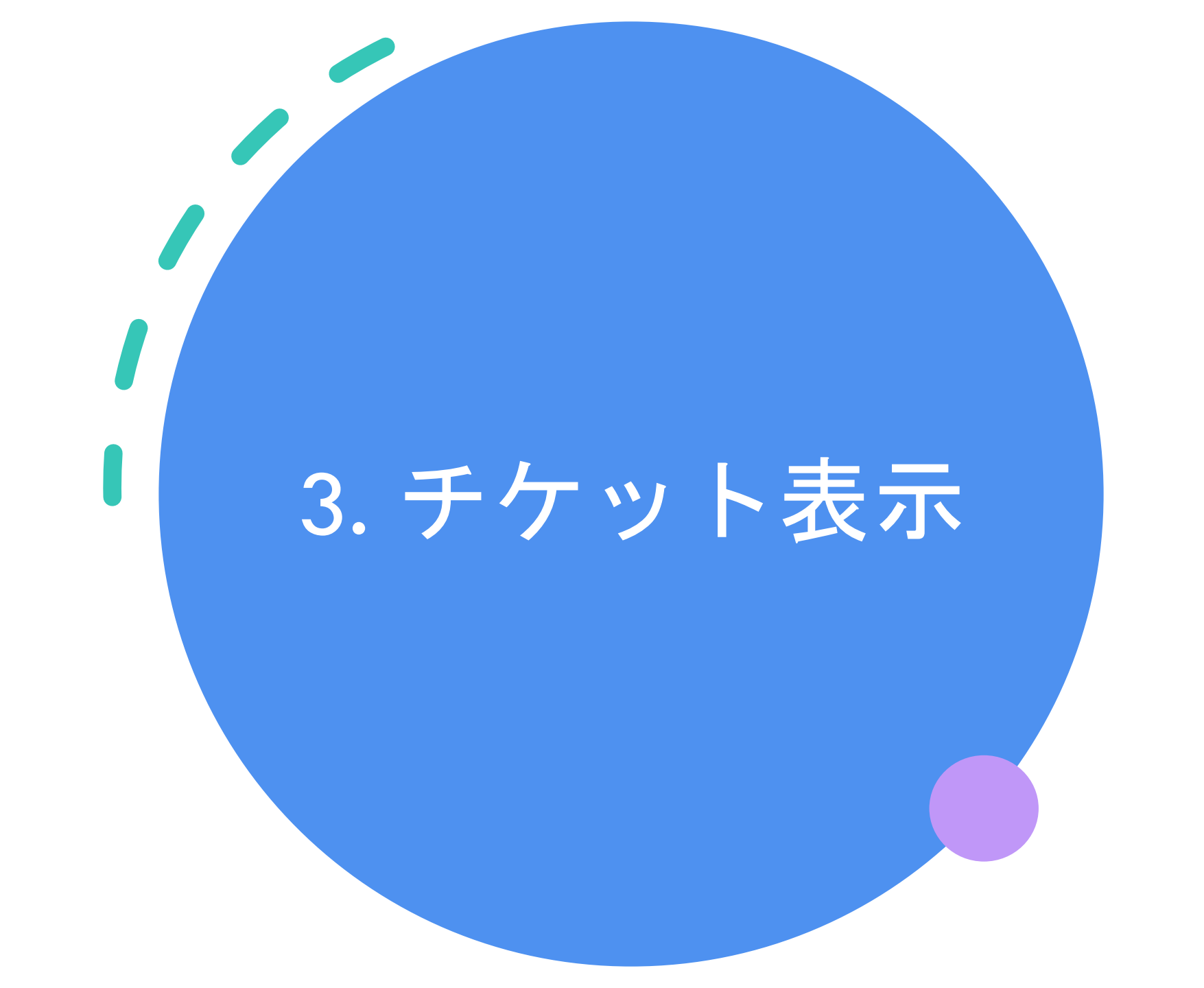

Ticketmasterにログイン

https://www.ticketmaster.com/

右上の "Sign In"をクリック

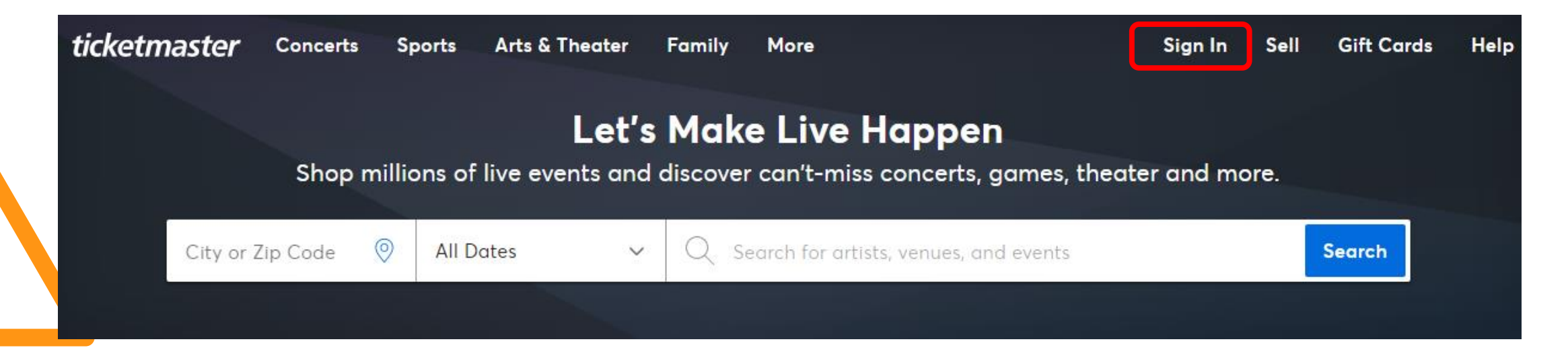

## ・登録のメールアドレスとパスワー ドを入力して"Sign in"をクリック

### Sign In

New to Ticketmaster? Sign Up

Email Address

#### Password

SHOW

### Remember Me

### Forgot Password?

By continuing past this page, you agree to the **Terms of Use** and understand that information will be used as described in our **Privacy Policy**.

Sign in

- 右上の"Sell"の左のマークをクリックし、"My Tickets"をクリック
- ・受取/承認(Accept)済みのイベント が表示されます

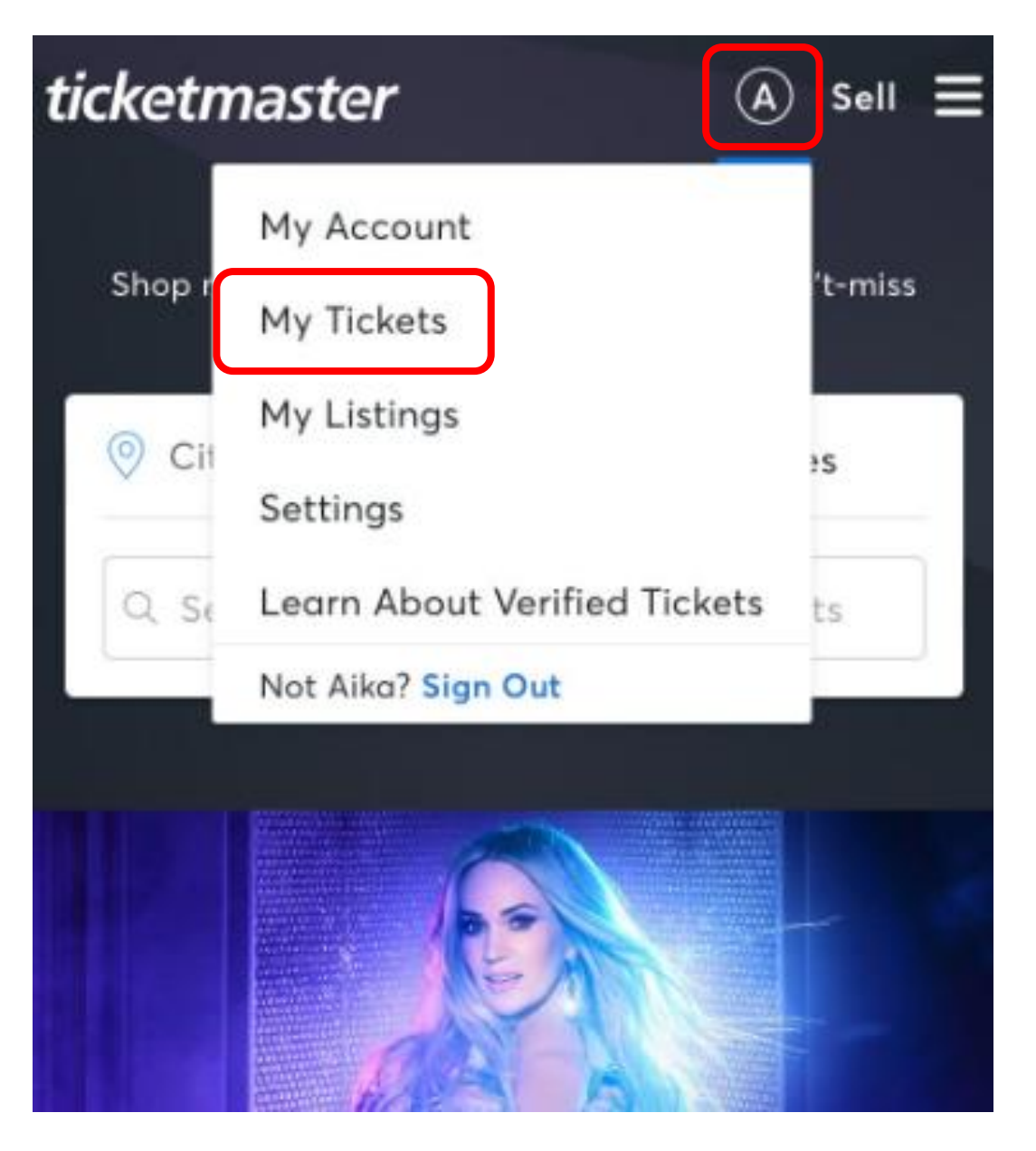

- ・該当するイベントをクリック
- チケットがバーコードと一緒に表示されます
- ※バーコードは随時変更する為、スク リーンショットや印刷での入場は不可と なります

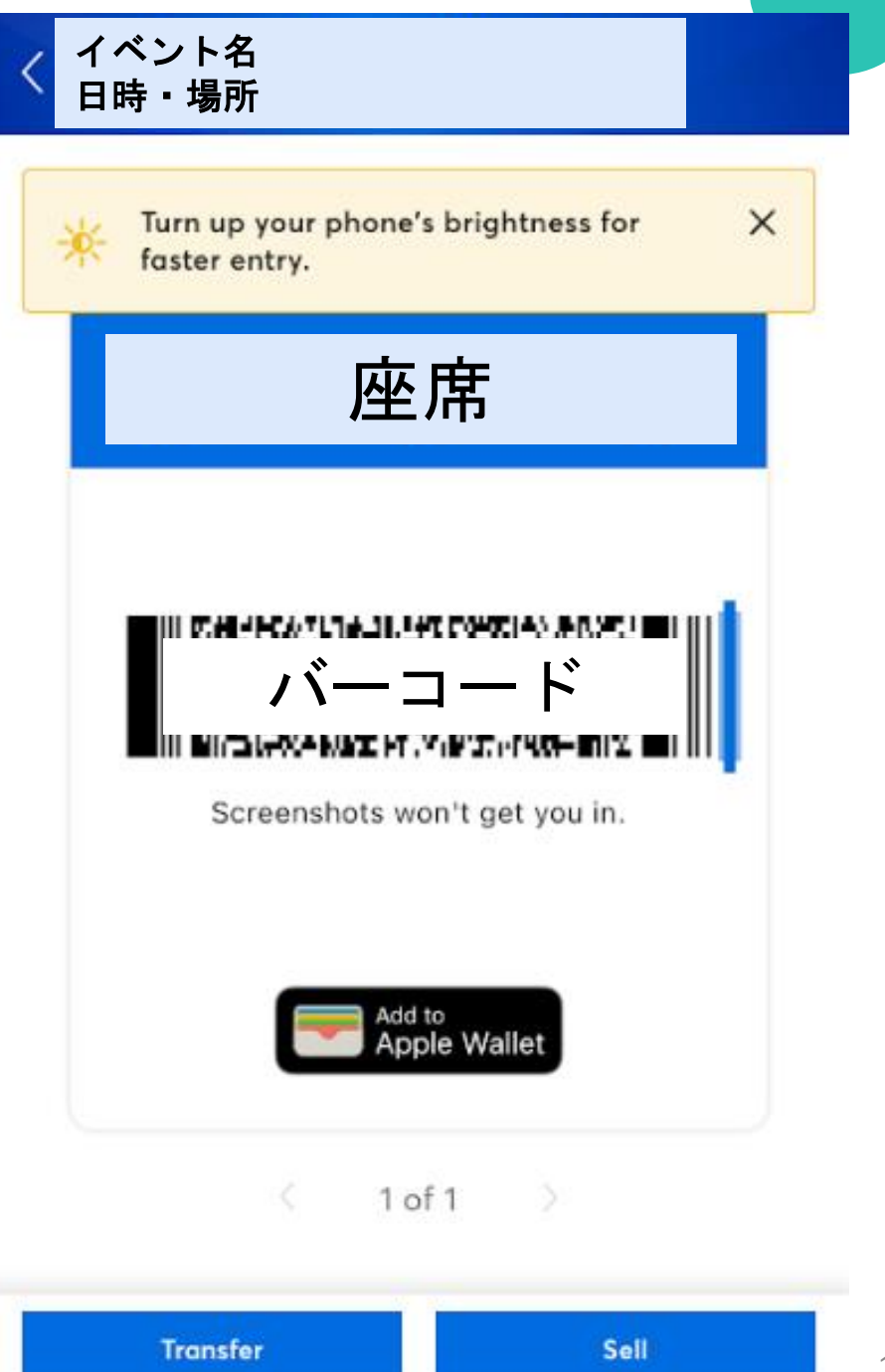

## 当日は存分に楽しんできてください♪